UNIVERISTETI I PRISHTINËS HASAN PRISHTINA

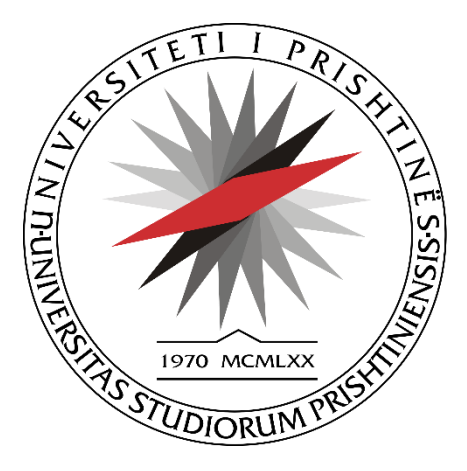

# UDHËZUES PËR APLIKIM ONLINE

### Përmbajtja

| Aplikimi O | nline                                    | 4  |
|------------|------------------------------------------|----|
| Shkarkir   | mi i fletë aplikacionit dhe fletëpagesës | 12 |
| Salla e p  | provimeve                                | 13 |

| Figure 1 Lista e Shfletuesve                                          | 4  |
|-----------------------------------------------------------------------|----|
| Figure 2. Aplikimi Online - Të dhënat Personale                       | 4  |
| Figure 3 Të dhënat mbi shkollimin e mesëm                             | 5  |
| Figure 4 Vendi i Shkollimit                                           | 6  |
| Figure 5 Lloji i gjeneratës                                           | 6  |
| Figure 6 Të dhënat rreth aplikimit                                    | 7  |
| Figure 7 Fletëparaqitja                                               | 8  |
| Figure 8 Fletë aplikimi                                               | 9  |
| Figure 9 Fletëpagesa                                                  | 10 |
| Figure 10 Konfirmimi përmes emailit                                   | 11 |
| Figure 11 Forma për kërkimin e aplikacionit dhe fletëpagesës          | 12 |
| Figure 12 Informacioni për fletë aplikim dhe fletëpagesë              | 12 |
| Figure 13 Forma për kërkimin e sallës dhe orarin për provimin pranues | 13 |
| Figure 14 Informatat për sallën, datën dhe orën e provimit pranues    | 13 |

#### Aplikimi Online

Për të aplikuar në Universitetin e Prishtinës "Hasan Prishtina" në ndonjërin nga Programet e studimit në fakultetet e Univeristetit të Prishtinës "Hasan Prishtina" fillimisht ju duhet të hapni ndonjërin nga shfletuesit (Brouseret) e mëposhtëm:

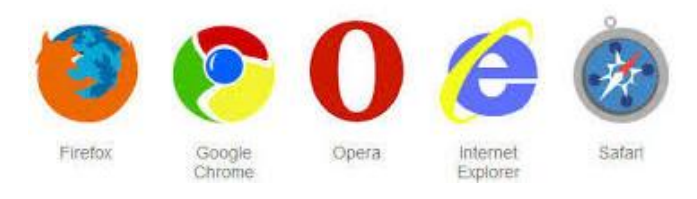

Figure 1 Lista e Shfletuesve

Pastaj shënoni linkun **apliko.uni-pr.edu**, me ç 'rast ju shfaqet forma e mëposhtme për plotësimin e të dhënave personale, të dhënave për shkollim, si dhe të dhënat rreth aplikimit,

| Të dhëna personale              |   |                      |   |                                     |   |
|---------------------------------|---|----------------------|---|-------------------------------------|---|
| Emri                            |   | Emri i prindit       |   | Mbiemri                             |   |
| Numri personal i letërnjoftimit |   | Datelindja           |   | <b>Gjinia</b><br>◎ Mashkull ◎ Femer |   |
| Shteti i lindjes                |   | Komuna               |   | Vendlindja                          |   |
| Zgjedhe                         | ۳ |                      | ٣ |                                     | v |
| Kombësia                        |   | Shteti i vendbanimit |   | Komuna e vendbanimit                |   |
| Shqiptar                        | • | Zgjedhe              | • |                                     | • |
| Vendbanimi                      |   | Shtetësia            |   |                                     |   |
|                                 | • | Zgjedhe              | • |                                     |   |
| Adresa                          |   | Numri i telefonit    |   | Email                               |   |
|                                 |   |                      |   |                                     |   |
|                                 |   |                      |   |                                     |   |

Figure 2. Aplikimi Online - Të dhënat Personale

Këtu plotësoni këto të dhëna:

Emri: Shënoni Emrin

Emri i Prindit: Shënoni Emrin e Prindit

Mbiemri: Shënoni Mbiemrin

Numri personal i letërnjoftimit: Shënoni Numrin personal të letërnjoftimit

Datëlindja: Shënoni datën e saktë në formatin *Dita/Muaji/Viti* (Shembull: 26/05/1992), ose zgjidhni nga kalendari datën e lindjes.

Gjinia: Përcaktoni Gjininë

Shteti i lindjes: Zgjidhni nga lista Shtetin ku keni lind.

**Komuna**: Nëse keni lindur në Kosovë dhe zgjidhni nga lista Shtetin e lindjes **Kosovë** atëherë te Komuna ju shfaqen të gjitha Komunat e Republikës së Kosovës, dhe zgjidhni saktësisht Komunën ku keni lind.

Nëse nga lista *Shteti i lindjes* zgjidhni shtet tjetër, atëherë te komuna ju shënoni **Emrin e Komunës** saktësish ku keni lindur.

**Vendlindja**: Nëse keni lindur në Kosovë dhe zgjidhni nga lista Komunën ku keni lindur, atëherë te *Vendlindja* ju shfaqën të gjithë vendlindjet e mundshme në kuadër të komunës që keni zgjedhur nga lista. Zgjidhni saktësisht vendin e lindjes ku keni lindur.

Nëse nga lista *Shteti i lindjes* zgjidhni shtet tjetër, atëherë te Vendlindja ju shënoni **Emrin e Vendlindjes** saktësish ku keni lindur.

**Kombësia**: Nëse keni lindur në Kosovë dhe zgjidhni nga lista Shtetin e lindjes Kosovë, atëherë te Kombësia do të ju shfaqen në listë të gjitha Kombësitë që ekzistojnë në Kosovë. Zgjidhni nga lista saktësisht kombësinë tuaj.

Shteti i Vendbanimit: Zgjidhni nga lista Shtetin ku banoni.

Komuna e vendbanimit: Nëse vendbanimin e përhershëm e keni në Kosovë dhe nga lista Shteti i vendbanimit e zgjidhni Kosovë atëherë te Komuna e vendbanimit do të ju shfaqën të gjitha Komunat e Republikës së Kosovës, dhe zgjidhni saktësisht Komunën ku banoni.

**Vendbanimi**: Nëse keni vendbanim të përhershëm në Kosovë dhe zgjidhni nga lista Komunën ku keni banoni, atëherë te *Vendbanimi* ju shfaqën të gjithë vendbanimet e mundshme në kuadër të komunës që keni zgjedhur nga lista. Zgjidhni saktësisht vendin ku keni banoni.

Shtetësia: Zgjidhni nga lista saktësisht Shtetësinë tuaj.

Adresa: Shënoni saktësisht Adresën ku banoni

Numri i telefonit: Shënoni saktësisht numrin e telefonit tuaj, në formatin +3774, +386, +355, +381 etj.

**Email**: Shënoni saktësisht *e-mailin* tuaj, e-mail në të cilin pastaj do të vije konfirmimi për aplikim që keni bërë.

| Të dhënat mbi shkollimin e mesëm      |                                     |                                  |     |
|---------------------------------------|-------------------------------------|----------------------------------|-----|
| Shkolla e mesme                       | Drejtimi në shkollën e mesme        | Vendi i shkollimit               |     |
|                                       |                                     | Zgjedhe                          |     |
| Suksesi për vitin e parë (klasa 10)   | Suksesi për vitin e dytë (klasa 11) | Suksesi për vitin e tretë (klasa | 12) |
| 0                                     | 0                                   | 0                                |     |
| Suksesi për vitin e katërt (klasa 13) | Lloji i gjeneratës                  |                                  |     |
| 0                                     | Zgjedhe                             | *                                |     |

Figure 3 Të dhënat mbi shkollimin e mesëm

Gjatë aplikimit duhet të jepni të dhënat për shkollimin e mesëm

Shkolla e mesme: Shënoni Emrin e shkollës ku keni kryer shkollën e mesme.

Drejtimi në shkollën e mesme: Shënoni Drejtimin që keni përfunduar në shkollën e mesme

Vendi i shkollimit: Në listë do të shfaqën vendet e shkollimit si më poshtë

| Vendi i shkollimit |   |
|--------------------|---|
| Zgjedhe            | • |
| Zgjedhe            |   |
| Kosovë             |   |
| Jasht Kosove       |   |
|                    |   |

#### Figure 4 Vendi i Shkollimit

Nëse shkollimin keni përfunduar në *Kosovë*, atëherë zgjidhni nga lista **Kosovë**, nëse jeni duke aplikuar me kuota të veçanta për *Kandidatët Jo-Kosovarë* sipas konkursit, atëherë zgjidhni nga lista **Mali i Zi**, **Presheva, Bujanovci dhe Metvexha**, me ç 'rast gjatë shpalljeve të rezultateve do të publikohet listë e veçantë sipas kritereve që janë të përcaktuara në konkurs.

<u>Shënim</u>: Nëse jeni *kandidat Jo-Kosovarë* dhe dëshironi të aplikoni me kuota të barabarta më kandidatët *Kosovarë* atëherë duhet që te vendi i shkollimit të zgjidhni **Kosovë**.

Suksesi për vitin e parë (klasa 10): Shënoni suksesin e shkollës së mesme për klasën e 10 apo vitin e parë që keni përfunduar. Vlera që lejohet të shënohet është nga 2 deri në 5.

**Suksesi për vitin e dytë (klasa 11)**: Shënoni suksesin e shkollës së mesme për *klasën e 11* apo *vitin e dytë* që keni përfunduar. Vlera që lejohet të shënohet është nga 2 deri në 5.

Suksesi për vitin e tretë (klasa 12): Shënoni suksesin e shkollës së mesme për klasën e 12 apo vitin e tretë që keni përfunduar. Vlera që lejohet të shënohet është nga 2 deri në 5.

Suksesi për vitin e katërt (klasa 13): Shënoni suksesin e shkollës së mesme për klasën e 13 apo vitin e katërt që keni përfunduar. Vlera që lejohet të shënohet është nga 0 deri në 5.

**Lloji i gjeneratës**: Nëse keni zgjedhur që vendin e shkollimit e keni përfunduar në Kosovë, atëherë te lloji i gjeneratës në listë shfaqen tri lloje të gjeneratës si në vijim:

| L | loji i gjeneratës                             |   |
|---|-----------------------------------------------|---|
|   | Gjenerata deri 200 pike                       | ۳ |
| Γ | Zgjedhe                                       |   |
|   | Gjenerata deri 200 pike                       |   |
|   | Gjenerata deri 100 pike<br>Pa test të matures |   |

Figure 5 Lloji i gjeneratës

- <u>Gjenerata deri në 200 pikë</u>, zgjidhni këtë gjeneratë nëse keni përfunduar në shkollën e mesme me test të maturës në vitin 2014, 2015 apo 2016.
- <u>Gjenerata deri në 100 pikë</u>, zgjidhni këtë gjeneratë nëse keni përfunduar shkollimin e mesëm me test të maturës para vitit 2013.

 Pa test të maturës, zgjidhni këtë gjeneratë nëse keni përfunduar shkollimin e mesëm pa test të maturës.

Nëse keni zgjedhur llojin e *gjeneratës deri në 200 pikë*, atëherë ju shfaqet rubrika *Pikët në Provim të maturës*, ku do të zgjidhni saktësisht sa pikë keni marr në testin e maturës. **Shënim**: Në listë keni Maksimumi 200 pikë, dhe minimumi 80 pikë.

Nëse keni zgjedhur *llojin e gjeneratës deri në 100 pikë*, atëherë ju shfaqet rubrika *Pikët në Provim të maturës*, ku do të zgjidhni saktësisht sa pikë keni marr në testin e maturës. **Shënim**: Në listë keni Maksimumi 100 pikë, dhe minimumi 40 pikë.

| Të dhënat rreth aplikimit |   |                    |   |                  |   |
|---------------------------|---|--------------------|---|------------------|---|
| Afati                     |   | Fakulteti          |   | Departamenti     |   |
| Afati i parë - Bachelor   | • | Fakulteti i Arteve | • | Programi Pikturë | • |
| Statusi i studimit        |   |                    |   |                  |   |
| I rregullt                | * |                    |   |                  |   |
|                           |   |                    |   |                  |   |

Figure 6 Të dhënat rreth aplikimit

Te të dhënat rreth aplikimit duhet të plotësoni këto të dhëna:

Afati: Shfaqet afati në të cilin jeni duke aplikuar

Fakulteti: Zgjidhni nga lista saktësisht Fakultetin në të cilin jeni duke aplikuar

**Departamenti**: Zgjidhni nga lista saktësisht *Departamentin*, *Drejtimin* apo *Programin e studimit* në të cilin jeni duke aplikuar

Statusi i studentit: Zgjidhni nga lista saktësisht *statusin* në të cilin jeni duke aplikuar, *I rregullt* apo Me korrespodencë.

Pas plotësimit të komplet të dhenve ju duhet të klikoni në butonin

Nëse nuk i keni plotësuar të dhënat, atëherë do të ju shfaqet mesazhi informues për gabim, varësisht ku nuk i keni dhënë të dhënat.

Apliko

Nëse janë plotësuar të gjitha të dhënat siç duhet, atëherë do të shfaqet ky informacion:

# Aplikimi u përfundua me sukses!

Ju duhet të shkarkoni aplikacionin dhe të bëni pagesën.

Pasi të keni realizuar pagesën ju duhet të paraqiteni në fakultetin ku keni aplikuar.

Me rastin e paraqitjes i sjellni këto dokumente:

- Certifikatën e lindjes (origjinal)
- Dëftesat e të gjitha klasave të shkollës së mesme (origjinal ose të noterizuara)
- Diplomën e kryerjes së shkollës së mesme ose dëftesën e maturës, nëse ka pasur provim të maturës (origjinal ose të noterizuar)
- Kopjen e letërnjoftimit
- · Vendimin mbi njohjen e shkollimit jashtë vendit
- Fletēparaqitja e plotēsuar dhe pagesa praj 2.5 Euro shkarkohet gjatē aplikimit online tē cilēn duhet ta shkarkoni duke klikuar nē butonin e mēposhtēm

| Shkarko Aplikacionin dhe pagesën | Aplikim i ri            |
|----------------------------------|-------------------------|
|                                  |                         |
|                                  | Figure 7 Fletëparagitja |
|                                  |                         |
|                                  |                         |

Klikoni në pagesën për të shtypur aplikacionin dhe pagesën për aplikimin që keni bërë.

Forma si do të duket fletëparaqitja dhe fletëpagesa janë si më poshtë:

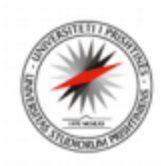

#### UNIVERSITETI I PRISHTINËS "HASAN PRISHTINA"

#### FLETËPARAQITJE

Në bazë të konkursit për pranimin e studentëve të rinj për vitin akademik paraqitem për regjistrim në: Fakulteti Fakulteti i Arteve Departamenti/Programi Dega e Artit Figurativ Drejtimi Statusi Programi Dizain Grafik I rregulit Emri, Emri i prindit dhe Mbiemri Data, muaji dhe viti i lindjes Numri personal Vendlindja, komuna dhe shteti Topanicë, Kamenicë - Kosovë Shtetësia Përkatësia kombëtare Kosovë Shqiptar Tel. mob. e-mail adresa Shkolla mesme - Drejtimi dhe Vendi ku është kryer shkollimi i mesëm Shkolla e Mesme Profesionale "Andrea Durrsaku" - Informatikë dhe Matematikë, Kosovë Suksesi në shkollën e mesme Viti i I-re/X-te Viti i II-te/XI-te Viti i III-te/XII-te Viti i IV-te/XIII-te Piket ne provim te matures\* Suksesi dhe provimi i maturës 5 5 5 0 150 52 Kërkesës i bashkangjisë këto dokumente 1. Certifikatēn/Ekstraktin e lindjes (Origjinalin) 2. Dēftesat e klasēs sē I, II, III dhe IV, respektivisht X, XI, XII dhe XIII (origjinal ose tē noterizuara) 3. Diplomën e kryerjes së shkollës së mesme ose dëftesën e maturës, nëse ka pasur provim të maturës (origjinal ose të noterizuar) 4. Kopjen e letërnjoftimit 5. Pagesën me shumë prej 2.5 € 6. Vendimin mbi njohjen e shkollimit jashtë vendit (nostrifikimi) Data e aplikimit Paragitēsi i kērkesēs 04/07/2016 Nënshkrimi \*Pikët në provim të maturës: Gjenerata deri në 200 pikë, pikët pjesëtohen me 4, nëse jeni gjeneratë e re deri 100 pikë në maturë, atëherë pjesëtohen me 2.

Figure 8 Fletë aplikimi

| ۲                                                   | UNIVERSITETI I PRISHTINËS "HASAN PRISHTINA"<br>UNIVERSITY OF PRISHTINA "HASAN PRISHTINA"<br>UNIVERZITET PRIŠTINA "HASAN PRISHTINA" | FATURË·RAČUN·INVOICE<br>598614<br>Nr. ser · Ser. br · Ser.no                     |
|-----------------------------------------------------|----------------------------------------------------------------------------------------------------|----------------------------------------------------------------------------------|
|                                                     | Fakulteti i Arteve                                                                                                    |                                                                                  |
| PARTICIPIMIIST                                      | UDENTEVE-PARTICIPACIJA STUDENATA-PARTICIPATION OF STUDENTS                                                                         |                                                                                  |
| Emri / Mbiemri<br>Ime / Prezime<br>Name / Surname   |                                                                                                    |                                                                                  |
| Përshkrimi<br>Opis<br>Description                   | Pagesë për afatin pranuës.                                                                                                    |                                                                                  |
| Shuma<br>Iznos<br>Ammount                           | €2 Euro (5,0) Ct Data<br>Date 0,4) (0,7) (1,6)                                                                                     | nënshkrimi dhe vula e bankës<br>potpis i pecat banke<br>bank signature ans stamp |
| Me fjalë<br>Rečima<br>In words                      | Dy Euro Dhe Pesëdhjetë Cent                                                                                                    |                                                                                  |
| Llogaria bankare<br>Broj žiroračuna<br>Bank account | 10043887000180                                                                                                    |                                                                                  |
| Lëshuar nga<br>Izdate od<br>Issued by               | http://apliko.uni-pr.edu/                                                                                                    |                                                                                  |
| Ju duhet të shtypni                                 | katër kopje të fletëpagesës dhe të bëni pagesën prej 2.50 euro në postë ose në ndonjërën bankë.                                    |                                                                                  |

Figure 9 Fletëpagesa

Po ashtu do të pranoni email për aplikimin që keni bërë, nga ku do të keni mundësin e shkarkimit të aplikacionit. Emaili do të ju dërgohet në emailin që keni dhënë gjatë aplikimit.

E nderuar

Ju njoftojmë se keni aplikuar me sukses në

## Fakulteti i Arteve

#### Dega e Artit Figurativ - Programi Dizajn Grafik

Për çdo problem që mund të ju paraqitet gjatë kohës së aplikimit ju mund të lajmëroheni tek shërbimi i studentëve fakultetin ku keni aplikuar.

Për çdo informacion shtesë ju mund të na shkruani në email adresën: apliko@uni-pr.edu

# Doni të shtypni aplikacionin tuaj përsëri?

Klikoni në linkun në vijim për të shkarkuar aplikacionin përsëri.

Shkarko aplikacionin

Suksese,

Zyra e Teknologjisë së Informacionit, Universiteti i Prishtinës "Hasan Prishtina".

Figure 10 Konfirmimi përmes emailit

#### Shkarkimi i fletë aplikacionit dhe fletëpagesës

Nëse nuk keni shkarkuar aplikacionin, atëherë aplikacionin mund të gjeni në anën e djathtë të faqes,

| klikoni në menynë       | Kerko aplikacionin | , me | e ç 'rast ju shfaqe forma në vijim: | : |       |
|-------------------------|--------------------|------|-------------------------------------|---|-------|
| Shtyp Aplikacionin      |                    |      |                                     |   |       |
| Afati                   |                    |      | Numri personal                      |   |       |
| Afati i parë bachelor,, |                    | •    |                                     |   | Kerko |

Figure 11 Forma për kërkimin e aplikacionit dhe fletëpagesës

Për të kërkuar aplikacionin tuaj dhe fletëpagesën ju duhet të zgjidhni në listë afatin, dhe te Numri personal të shënoni numrin personal të letërnjoftimit, pastaj klikoni në butonin **Kërko**, ku do të shfaqet informata në vijim:

| ti                                                                                                    | Nu                                                                                                    | ımri personal                                                                                    |                                                     |                                |
|----------------------------------------------------------------------------------------------------|----------------------------------------------------------------------------------------------------|--------------------------------------------------------------------------------------------------|-----------------------------------------------------|--------------------------------|
| Afati i parë bachelor,,                                                                                                    | •                                                                                                    |                                                                                                  |                                                     | Kerko                          |
| Shkarko Aplikacionin                                                                                                    | dhe pagesën 🛛 A                                                                                         | plikim i ri                                                                                      |                                                     |                                |
| Ju duhet të shkarko                                                                                                    | ni aplikacionin dh                                                                                      | e të bëni pagesën.                                                                               |                                                     |                                |
|                                                                                                    |                                                                                                    |                                                                                                  |                                                     |                                |
| Pasi të keni realizua                                                                                                    | ır pagesën ju duh                                                                                       | et të paraqiteni në faku                                                                         | ltetin ku keni aplik                                | uar.                           |
| Pasi të keni realizua<br>Me rastin e paraqitjes i sjellni                                                                                                    | i <b>r pagesën ju duh</b><br><sup>këto dokumente:</sup>                                                 | et të paraqiteni në faku                                                                         | ltetin ku keni aplik                                | uar.                           |
| Pasi të keni realizua<br>Me rastin e paraqitjes i sjellni<br>• Certifikatën e lindjes (o                                                                                       | Ir pagesën ju duh<br>këto dokumente:<br>rigjinal)                                                       | et të paraqiteni në faku                                                                         | ltetin ku keni aplik                                | uar.                           |
| Pasi të keni realizua<br>Me rastin e paraqitjes i sjellni<br>- Certifikatën e lindjes (o<br>Déftesat e të gjitha klas<br>- Diplomën e kryerjes së<br>- Kopjen e letërnjoftimit | r pagesën ju duh<br>këto dokumente:<br>rigjinal)<br>save të shkollës së mesm<br>shkollës së mesme ose d | et të paraqiteni në faku<br>e (origjinal ose të noterizuara)<br>lëftesën e maturës, nëse ka pasu | Itetin ku keni aplik<br>r provim të maturës (origji | uar.<br>nal ose të noterizuar) |

Figure 12 Informacioni për fletë aplikim dhe fletëpagesë

Për të shtypur fletë aplikacionin dhe fletëpagesën kliko në

Shkarko Aplikacionin dhe pagesën

#### Salla e provimeve

Për të shikuar në cilën sallë të provimeve, datën dhe orën e saktë ku do të mbani provimin klikoni në

Salla provimit menynë e cila gjendet në anën e djathtë të faqes, me ç 'rast ju shfaqet forma në vijim:

| Kërko sallën e provimit pranues |   |                |       |  |  |  |
|---------------------------------|---|----------------|-------|--|--|--|
| Afati                           |   | Numri personal |       |  |  |  |
| Afati i parë bachelor,,         | ¥ |                | Kerko |  |  |  |

Figure 13 Forma për kërkimin e sallës dhe orarin për provimin pranues

Për të gjet saktësisht sallën, datën dhe orën ku do të mbani provimin pranues, duhet të zgjidhni nga lista afatin në të cilin keni aplikuar dhe të shënoni saktësisht numrin personal të letërnjoftimit, me ç 'rast do të shfaqën të dhënat si në vijim:

|                      | Numri personal                                  |       |  |
|----------------------|-------------------------------------------------|-------|--|
| ti i parë bachelor,, | •                                               | Kerko |  |
|                      |                                                 |       |  |
|                      |                                                 |       |  |
| ovimi pranues mbab   | et në Fakulteti i Shkencave Matematike Natvrore |       |  |
| ovimi pranues mbah   | et në Fakulteti i Shkencave Matematike Natyrore |       |  |

Figure 14 Informatat për sallën, datën dhe orën e provimit pranues